# YOUR AQUATOPPER

It is important that you follow these instructions before installing your product.

## CREATING AN ACCOUNT

# Please follow the instructions to successfully set up our app:

- 1. Open the app and create a new account.
- 2. Follow the onscreen instructions.
- Verify: Verify your email via the email address you used to sign up.
- 4. Log in: Log in using your log in details.

|                                                | Ereats new accessit                                                                                                    |                          |
|------------------------------------------------|----------------------------------------------------------------------------------------------------|--------------------------|
| $\bigwedge$                                    | Test Delate                                                                                                    |                          |
| E                                              | Thur name                                                                                                    |                          |
| Log In                                         | Last yang                                                                                                    | Internation Construction |
| The second states                              | and the second second se                                                                                                    |                          |
| . Don the same second                          | (i) provident                                                                                                    | Ortest                   |
|                                                | The second second secon |                          |
|                                                | EL CANTRA Researce                                                                                                    |                          |
| Cirecto New Account                            | Processing in the set of second and the statement range and<br>another and band and a statement                                                                                                    |                          |
|                                                | Sprile                                                                                                    |                          |
|                                                |                                                                                                    |                          |
| Insent end and maintenance<br>Cornel Personnel |                                                                                                    |                          |
|                                                |                                                                                                    |                          |
|                                                |                                                                                                    |                          |

### REGISTRATION

You now need to register your product, it is important you do this before you install:

- Retrieve the serial words from the level sensor and hose pipe valve.
- 2. Open your app and click on 'Register Device'.
- Locate the three words on each sticker which is affixed to the outside of each product.
  - Complete the form and hit save.

4.

# YOUR GATEWAY

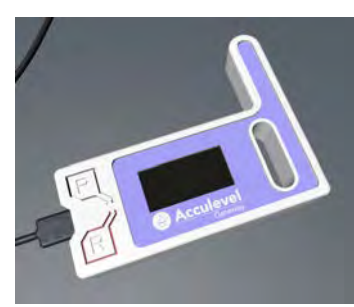

The last step in your setup is installing your gateway:

- 1. Remove the gateway and supplied cable from the box.
- 2. Connect your gateway to a USB power source using the cable supplied.
- 3. Wait for the screen to display set up mode.
- On your WiFi enabled smart device, go to network settings and find the WiFi network called 'Aquatopper'.
- 5. Select the network and click 'connect'.
- 6. \*A new page will appear which shows your home network.
- Select this and connect using your normal password.

\*If a new page doesn't appear. Open your web browser and enter the web address 10.10.0.1 and then continue to select your home WiFi.

# PRODUCT

Please follow the instructions to quickly and easily fit your device:

Connect your valve to your garden tap.
Ensure your hosepipe is running to the swimming pool.

3. Place your level sensor into your skimmer using the supplied bracket.

You have now set up your account with us, registered your devices and installed the components.

It can take up to 15 minutes for your devices to register on your account.

Please now refer to the 'Setting Your Levels' instruction leaflet to finalise the install.

For further help please visit:

www.aquatopper.com

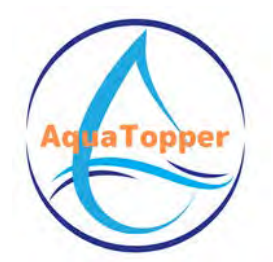

# USING THE APP

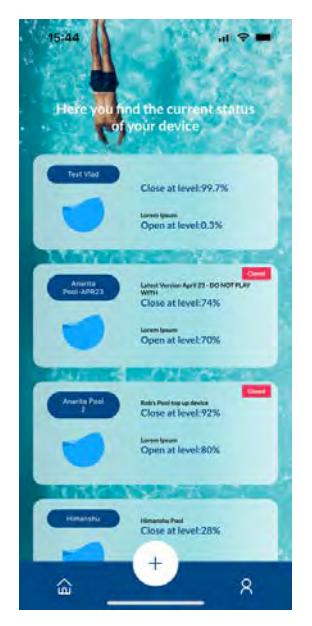

### Device List Screen

When you have set up the app and registered your devices after 15 minutes you will see them on your main screen.

By pressing the + symbol you can add further devices on this screen.

To log out select the symbol in the bottom right hand corner of the screen.

It is advisable to stay logged into the app so you will receive notifications when the AquaTopper is operating.

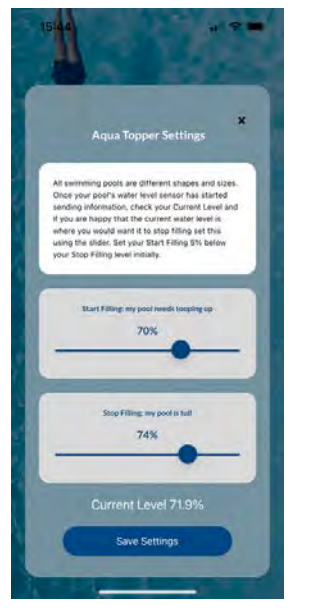

### Device Settings Screen

By clicking on the cog in the top right hand corner of the Main Device Screen you will enter the settings screen.

If your swimming pool is what you consider to be a good level then enter the % level that is displayed as your current level by using the slider 'Stop Filling My Pool'.

Set your 'Start filling My Pool' level about 5% lower and then see how it works for you.

All swimming pools vary and you may have to adjust your settings a few times to get it where you want it to be.

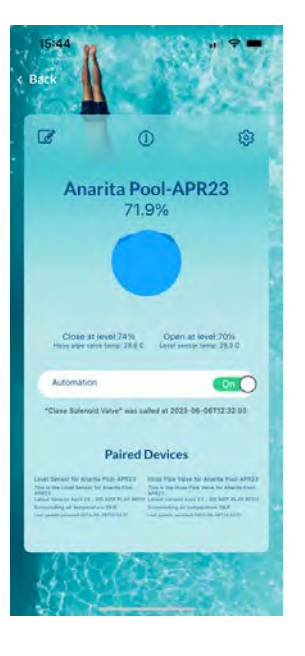

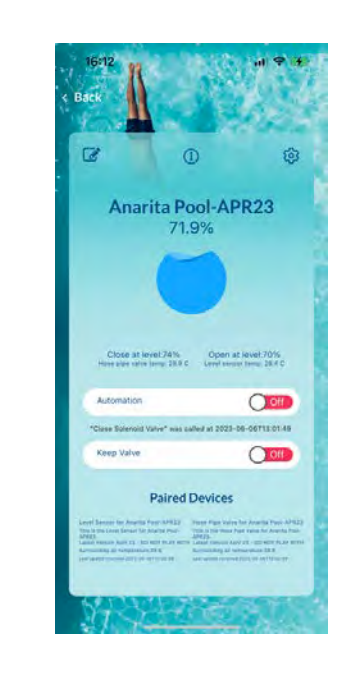

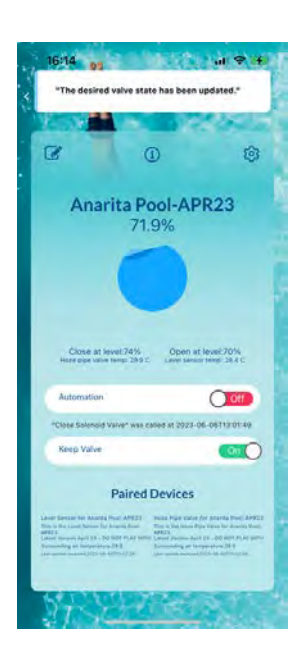

#### Main Device Screen

By selecting your device, the main device screen will appear. This screen provides you with the information about the status of your pool level.

You can either have your device operating automatically based on your set levels or you can toggle the switch to put the device into manual mode and manually top up the pool or switch off the AquaTopper all together.

Please note that changes made here are not instant and can take up to 30 minutes to activate.

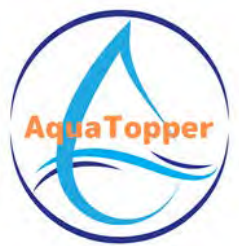

ලා